**OPERATING MANUAL** 

**PRO D01 PRO D05** Multifunction meters / loggers

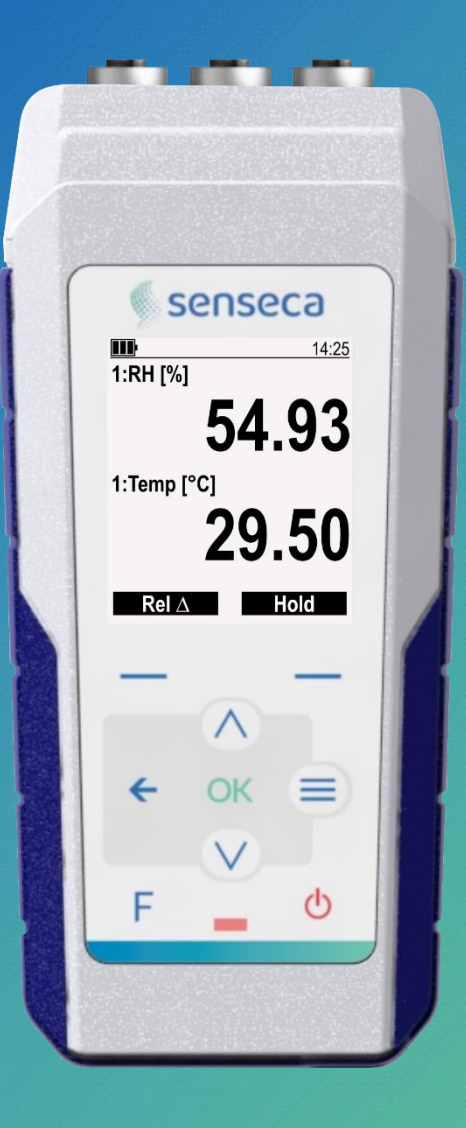

P-000100-13-EN 07/2024

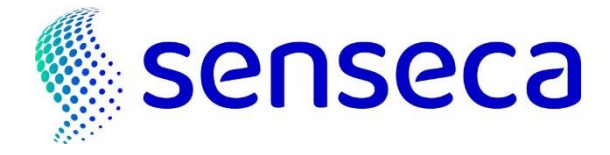

# Contents

| 1 General information |                        |                                                                      | 4  |  |
|-----------------------|------------------------|----------------------------------------------------------------------|----|--|
|                       | 1.1 Safety information |                                                                      | 5  |  |
| 2                     | Overview               |                                                                      | 6  |  |
|                       | 2.1                    | Scope of delivery                                                    | 6  |  |
| 3                     | Desc                   | escription                                                           |    |  |
| 4                     | Prep                   | Preparing the instrument                                             |    |  |
| 5                     | Measurement mode       |                                                                      | 10 |  |
|                       | 5.1                    | Hold function                                                        | 11 |  |
|                       | 5.2                    | Rel function                                                         | 11 |  |
|                       | 5.3                    | Reset of the statistical values                                      | 12 |  |
| 6                     | Configuration          |                                                                      | 13 |  |
|                       | 6.1                    | Menu structure                                                       | 14 |  |
|                       | 6.2                    | Configuring a parameter                                              | 15 |  |
|                       | 6.3                    | Selecting and sorting the quantities to be displayed                 | 16 |  |
|                       | 6.4                    | Favorite functions (menu shortcuts)                                  | 17 |  |
| 7                     | Measurement basics     |                                                                      | 18 |  |
|                       | 7.1                    | Temperature measurement                                              | 18 |  |
|                       | 7.2                    | Humidity measurement                                                 | 18 |  |
|                       | 7.3                    | Pressure measurement                                                 | 19 |  |
|                       | 7.4                    | $CO_2$ measurement                                                   | 19 |  |
|                       | 7.5                    | VOC (Volatile Organic Compounds) measurement                         | 19 |  |
|                       | 7.6                    | Soil moisture (Volumetric Water Content) and temperature measurement | 20 |  |
|                       | 7.7                    | General warnings on probes usage                                     | 21 |  |
|                       | 7.8                    | Warning on USB port isolation                                        | 21 |  |
| 8                     | Measurement adjustment |                                                                      | 22 |  |
|                       | 8.1                    | Temperature                                                          | 22 |  |
|                       | 8.2                    | Relative humidity                                                    | 23 |  |
|                       | 8.3                    | Atmospheric pressure                                                 | 25 |  |
|                       | 8.4                    | CO <sub>2</sub>                                                      | 25 |  |
| 9                     | Logging (PRO D05 only) |                                                                      | 27 |  |
|                       | 9.1                    | Viewing the logged data                                              | 27 |  |
|                       | 9.2                    | Deleting the logged data                                             | 27 |  |
| 10                    | Serial communication   |                                                                      |    |  |

| Battery management                |                                                                                                    |
|-----------------------------------|----------------------------------------------------------------------------------------------------|
| Maintenance                       | 30                                                                                                    |
| 12.1 Cleaning                     | .30                                                                                                    |
| 12.2 Storage                      | .30                                                                                                    |
| 12.3 Disposal                     | .30                                                                                                    |
| Technical specifications          | 31                                                                                                    |
| Attachable probes and accessories | 32                                                                                                    |
|                                   | Battery management         Maintenance         12.1 Cleaning         12.2 Storage         12.3 Disposal         Technical specifications         Attachable probes and accessories |

# **1** General information

Read this document carefully and familiarize yourself with the operation of the device before using it. Keep this document ready to hand and in the immediate vicinity of the device so that it is always available to the personnel/user in case of doubt.

Only technically qualified persons are permitted to carry out commissioning, operation, maintenance and decommissioning. The personnel must have carefully read and understood the operating manual before starting any activity.

#### Legal notices

- For your safety, use only the manufacturer's original spare parts and accessories. We assume no responsibility for the use of other products and any resulting damage.
- The user must have adequate knowledge of the measuring process and use of the measurements. The user is liable in case of damage/danger due to misinterpretation of the measurements as a result of inadequate knowledge.
- The liability and warranty of the manufacturer for product damages and consequential damages are voided in the event of misuse, failure to comply with these operating instructions, failure to observe safety warnings, assignment to inadequately qualified technical personnel and arbitrary modifications of the device.
- No part of this document may be reproduced, modified or translated without prior written permission of the product manufacturer. In case of ambiguity between different language versions of this document, the English version applies.
- This document does not create any legally binding obligations for the product manufacturer. All legally binding obligations are included only in the General Terms and Conditions of Sale.

#### **Correctness of content**

- This document was checked for corrected contents and is subject to a continuous updating process. This does not rule out potential errors. In the event that errors are discovered or in case of suggestions to make this document more user-friendly, please inform us via the contact information given in this document.
- We reserve the right to change the product specifications and the contents of this document without prior notice.

#### Explanation of symbols used

#### Danger!

Warning of danger that could result in death, serious bodily injury, or serious property damage if not observed.

## Caution!

Warning of potential danger or harmful situation that may cause damage to the device or the environment if not observed.

### Attention!

Action that may have a direct effect on operation or may cause an unexpected behavior.

[**b** p.4] Reference to the indicated page number.

### 1.1 Safety information

Fault-free operation and operational safety of the device can only be guaranteed if the general safety requirements and the specific safety requirements in this document are observed.

Do not use the device in climatic conditions other than those specified in this document.

Do not use the device in places with:

- Rapid ambient temperature variations that may cause condensation.
- Direct vibrations / shocks to the device.
- High-intensity electromagnetic fields or static electricity.

#### Intended use

The device is a multi-parameter portable meter for measuring, in combination with DX series digital probes, temperature, pressure, ambient humidity, photo-radiometric quantities, and Indoor Air Quality (IAQ).

#### **Foreseeable misuse**

If the following notices are disregarded, personal injury or death, as well as property damage can occur.

## 🚺 Danger!

- Do not use in safety / emergency stop devices!
- Not suitable for use in hazardous areas (Ex-environments)!
- Not suitable for diagnostic or other medical purposes on patients!
- Not suitable for SIL (Safety Integrity Level)!
- The device is not suitable for contact with food (use only appropriate probes)!
- Not suitable for children!
- Do not use as PPE (Personal Protection Equipment).

## Caution!

Do not use if:

- There is visible damage to the device.
- The device is not working as expected.
- The device has been stored under unsuitable conditions for an extended period.

On suspicion that the device can no longer be operated without danger, it must be decommissioned and prevented from recommissioning with appropriate labelling.

In case of doubt, send the device to the manufacturer for repair or maintenance.

### Caution!

Penetration probes entail the risk of **stab injuries** due to the pointed probe. Handle penetration probes with care and fit a protective cap on the probe tip when not in use!

### Caution!

Risk of burns when measuring high or very low temperatures: use gloves if necessary!

### Attention!

Remove batteries to prevent leakage if the device is stored at a temperature above 50 °C or not used for an extended period of time.

# 2 Overview

**PRO D01** is a single channel professional multifunction handheld meter.

**PRO D05** is a dual (**PRO D05.2**) or triple (**PRO D05.3**) channel professional multifunction handheld meter with data logging capabilities and a USB-rechargeable battery system.

The meters communicate digitally with the probes of the DX series, allowing long probe cables. The probes are fully interchangeable without the need of readjusting the meter. DX series of digital probes consists of a wide range of models for the measurement of temperature, pressure (absolute, relative and differential), humidity (relative, absolute, dew point and various calculated humidity quantities), photo-radiometric quantities, indoor air quality (CO<sub>2</sub> and VOC index) and soil moisture (Volumetric Water Content).

For each displayed variable, minimum, average and maximum values can be detected. The user can reset the statistical info to start a new statistical calculation.

Alarm thresholds can be set, to warn the user when the set values are exceeded.

The HOLD feature allows freezing the measurements on display, while the REL feature allows showing the measurement against a value determined by the user.

The meter can be connected to a PC via the USB-C port, for data acquisition in COM interface mode or, in mass storage mode, for viewing or downloading the files stored in the internal memory or connecting to the **ProXware** application software.

Powered by 4 standard AA size batteries, alkaline for **PRO D01**, rechargeable NiMH for **PRO D05**. For permanent operation, all models can also be powered via the USB-C port by a 5 Vdc standard power adapter or suitable power bank.

The configurable auto-off feature and LCD backlight level allows for more energy saving options.

### 2.1 Scope of delivery

PRO D01 is supplied with:

- Quick start guide
- 4 alkaline batteries, AA size
- Test report

PRO D05 is additionally supplied with a USB cable.

The **ProXware** application software is downloadable from Senseca website.

# **3 Description**

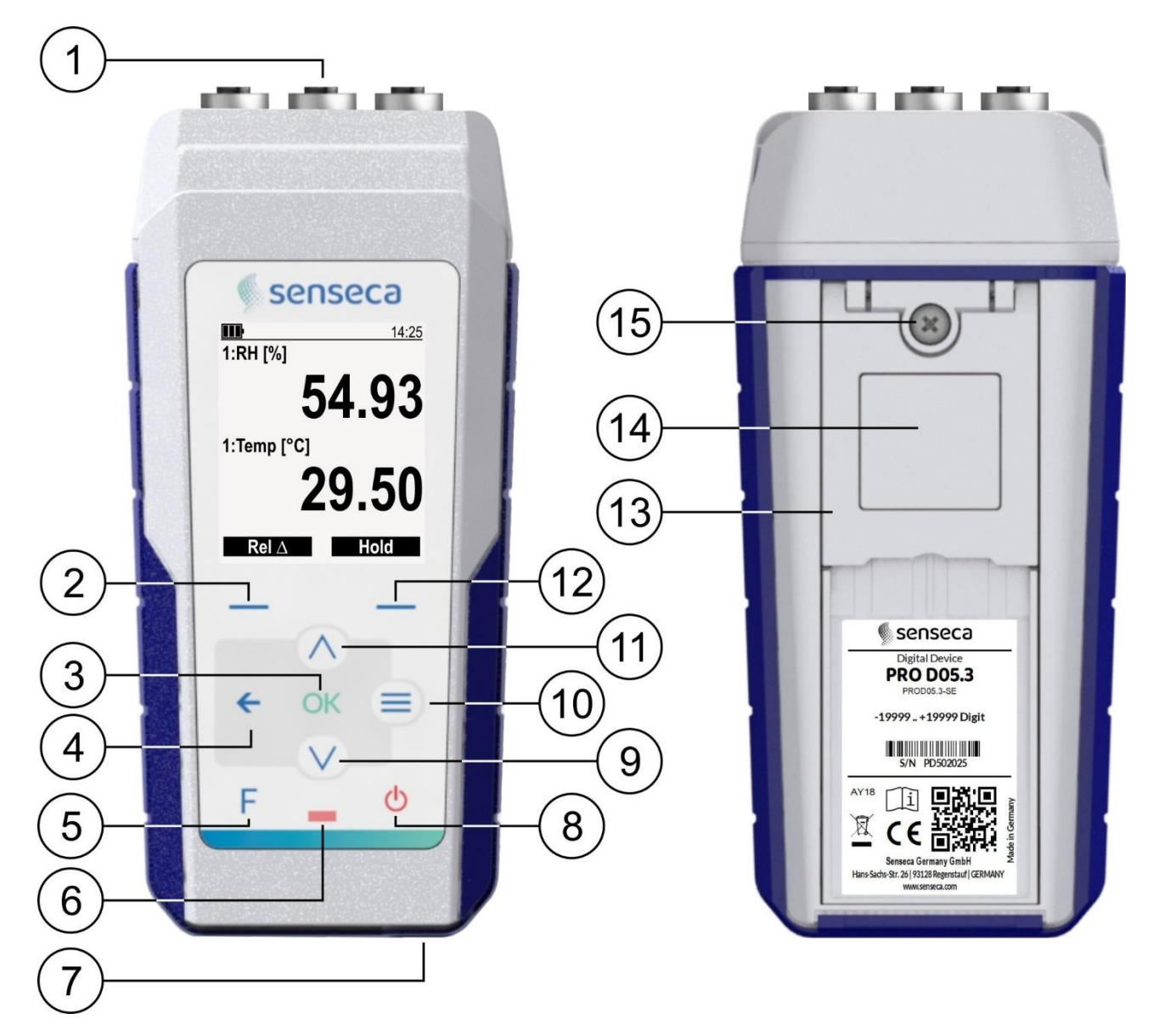

- 1. Inputs with M12 connector.
- 2. Left function key: runs the command shown at the bottom left on display.
- 3. OK key: confirms the selection.
- 4. ← key: in measurement display cycles through the various available visualization modes; in the menu goes up one level, cancelling any unconfirmed changes.
- 5. **F** key: favorite functions (menu shortcuts).
- 6. Status LED.
- 7. USB-C port for connecting the PC or the external power supply.
- 8. ON/OFF key: turns the instrument on/off.
- 9. Down arrow key: scrolls down in a list or decreases the value of a parameter.
- **10. MENU** key: enters the configuration menu.
- 11. Up arrow key: scrolls up in a list or increases the value of a parameter.

- **12.** Right function key: runs the command shown at the bottom right on display.
- **13.** Foldable stand: pull to open the stand.
- **14.** Magnet, for attachment to metal surfaces.
- **15.** Battery compartment fixing screw.

#### DISPLAY

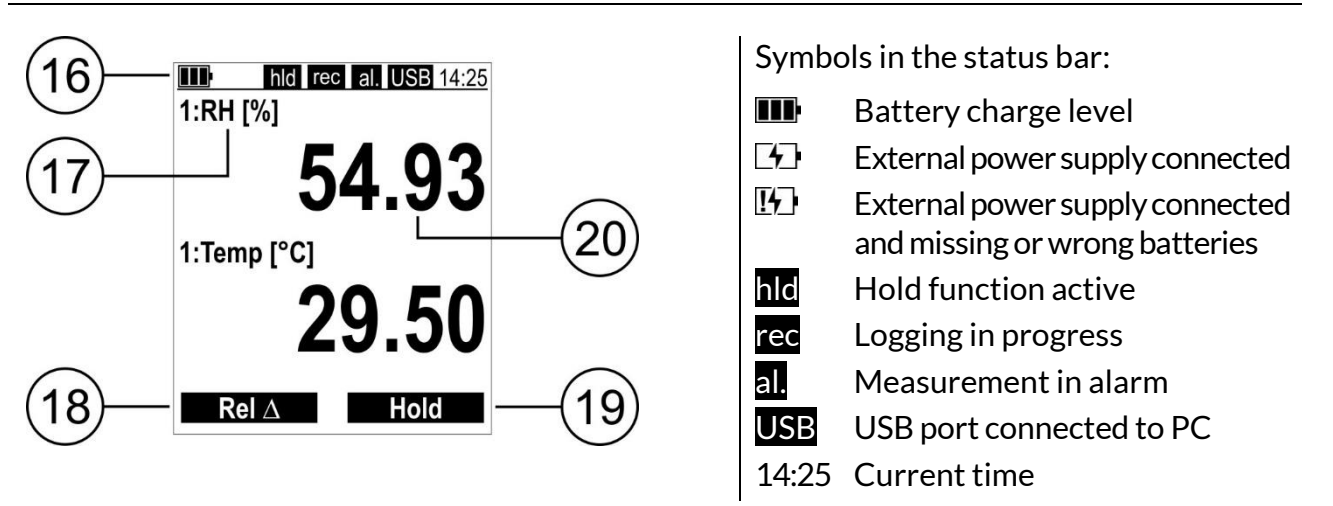

- 16. Status bar.
- **17.** Number of the input to which the probe is connected (multichannel models only), followed by the measured parameter and unit of measurement.
- **18.** Function corresponding to the left function key.
- **19.** Function corresponding to the right function key.
- 20. Measured value.

# 4 Preparing the instrument

#### **Power supply**

The instrument is powered by 4 AA size batteries:

- Alkaline for **PRO D01**
- rechargeable NiMH for **PRO D05**

already assembled in the device as standard.

If for some reason (e.g., shipping rules) the batteries are not already assembled, unscrew the battery cover fixing screw and remove the cover, then insert the batteries as shown below.

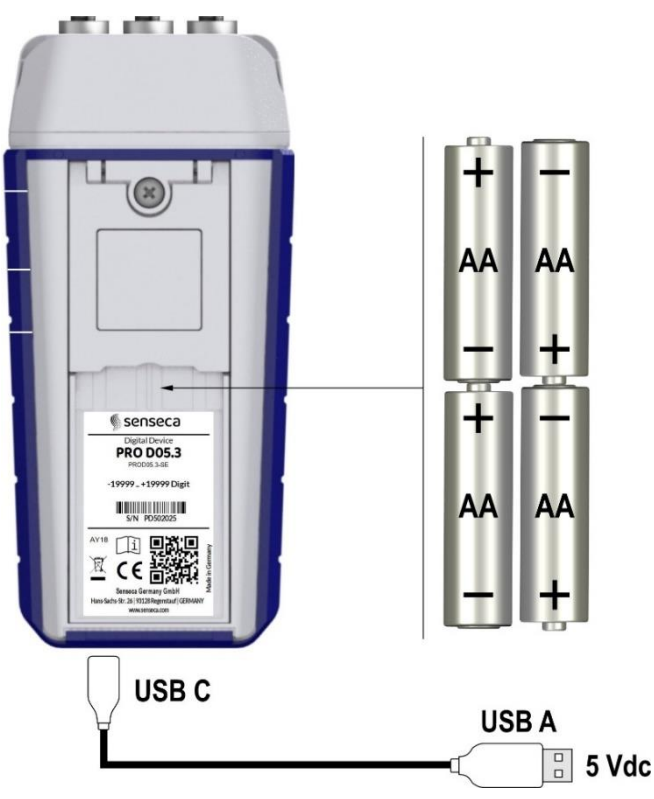

The instrument can also be powered via the USB-C port by a 5 Vdc standard power adapter or power bank. If a power bank is used, make sure it is of appropriate capacity and does not have the auto-shutdown function when the current draw is very low (for example, suitable power banks are those in the Varta Power Bank Energy series).

### **Probes connection**

Connect the probes to the inputs at the top of the instrument by screwing the shell of the probe M12 connector to the instrument M12 connector. In multi-channel models, the input number is indicated next to the connector.

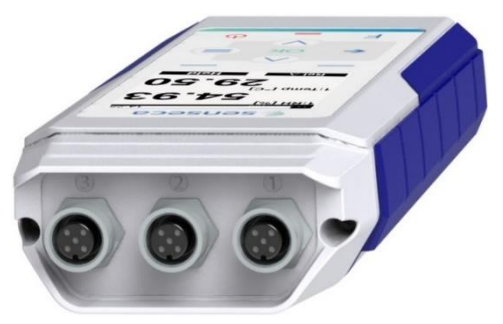

# 5 Measurement mode

To switch on the instrument, press the ON/OFF key. At startup, the instrument checks which probes are connected and, after a few seconds, displays the measured values.

Note: when the instrument is turned on for the first time, it automatically enters the menu displaying some factory settings (language, date/time, etc.); press repeatedly OK to accept the proposed settings or change them as indicated in the Configuration chapter [ $\triangleright$  p.13].

Each measured value is identified by the number of the input to which the probe is connected (multichannel models only), the parameter type, and the unit of measurement.

Use the **down/up arrow** keys to scroll through the measured parameters. By repeatedly pressing the  $\leftarrow$  key, measurements can be displayed in different formats:

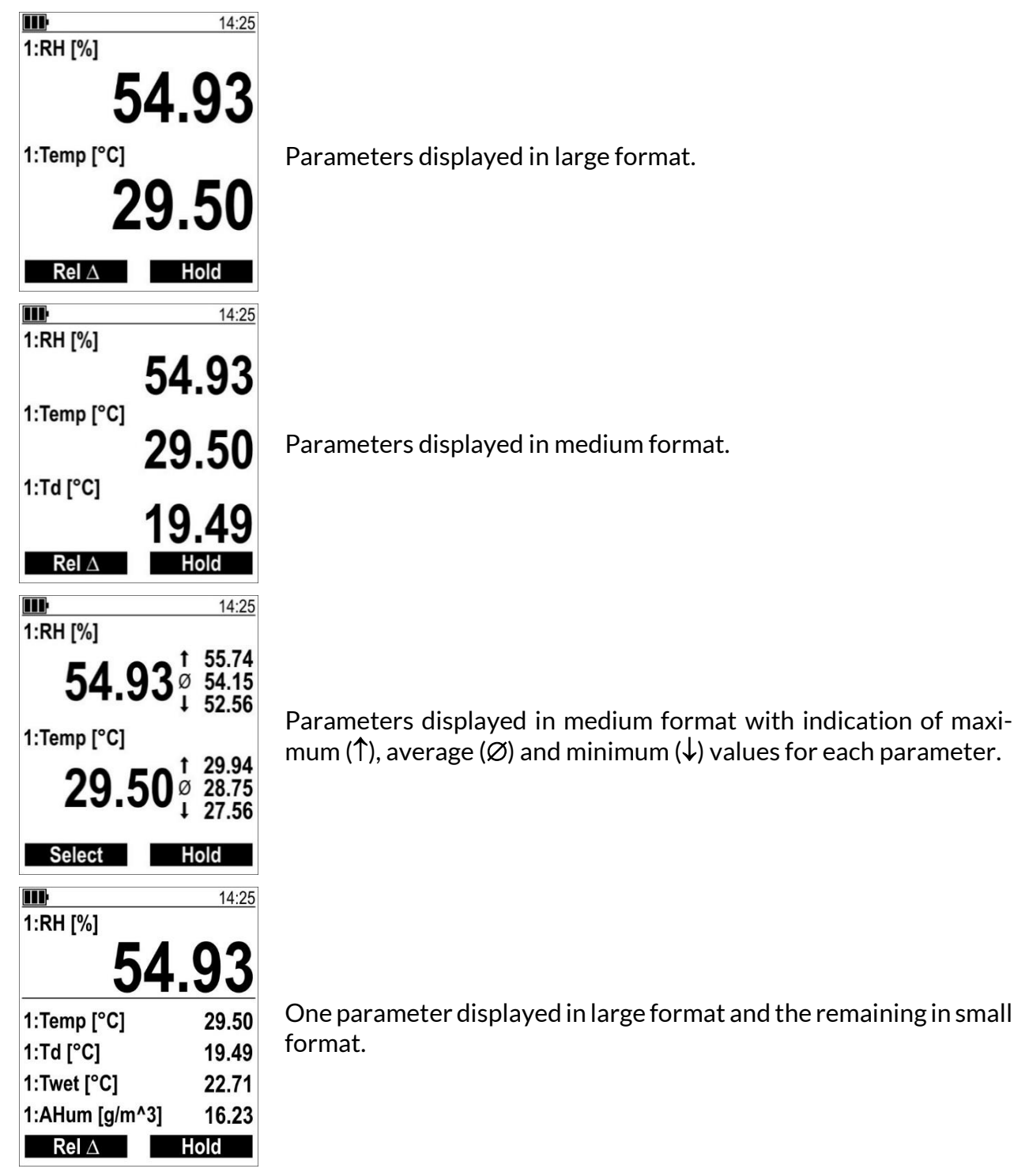

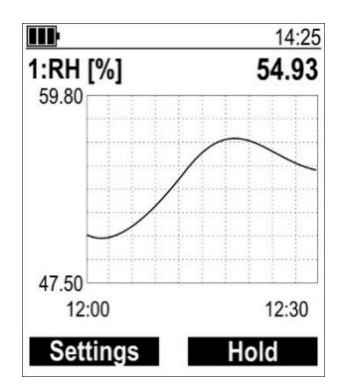

One parameter displayed numerically and graphically.

Up to 3 parameters can be displayed graphically, selectable in the **Chart setup**  $\rightarrow$  **Channel select** menu. The left function key **Settings** is a shortcut to the **Chart setup** menu.

A graph for each of the chosen parameters is displayed. Use the **down/up arrow** keys to scroll through the various graphs.

To enable/disable the display of a parameter, change the units of measurement or the order in which parameters are displayed, see the Configuration chapter [> p.13].

### 5.1 Hold function

The **Hold** function, which can be activated/deactivated by pressing the right function key, freezes the current measurement values on the display.

The function activation is highlighted by the hld symbol in the status bar of the display.

### 5.2 Rel function

The **Rel** function displays the relative measurement against a reference value, consisting of the measurement value at the time the function is activated.

To activate the relative measurement, press the left function key ( $\text{Rel}\Delta$ ), select with the down/up arrow keys the measurement for which the function should be activated (the selected measurement is highlighted in negative), then press the left function key ( $\Delta$  on). The symbol  $\Delta$  and the reference value appear on display.

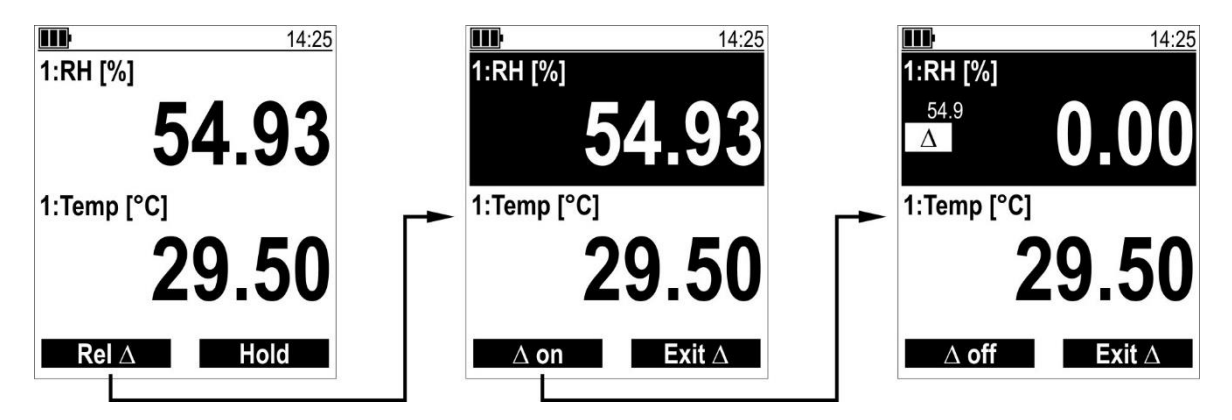

To disable the relative measurement, press the left function key ( $\Delta$  off) again.

By pressing the right function key (**Exit**  $\Delta$ ), the instrument exits the relative measurement enable/disable ( $\Delta$  on/off) mode.

The **Rel**  $\Delta$  command is not available:

- in the screen with the statistical values;
- in the screen with the graph;
- while logging.

### 5.3 Reset of the statistical values

To reset the statistical values, press the left function key (**Select**) in the measurement screen with the maximum/medium/minimum values, select with the **down/up arrow** keys the measurement whose statistical values should be reset (the selected measurement is highlighted in negative), then press the left function key (**Clear**).

To exit the statistical values reset mode, press the right function key (Exit).

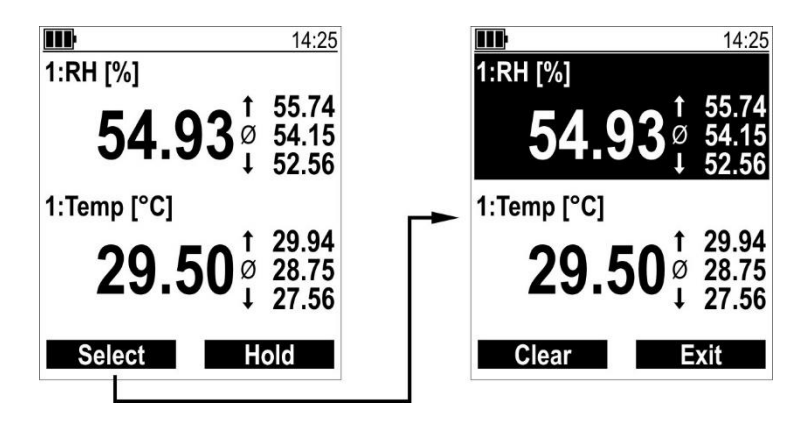

# 6 Configuration

Press the **MENU** key to enter the configuration menu.

The menu is structured in levels. The current level is indicated by the number of overlapping bars in the menu header:

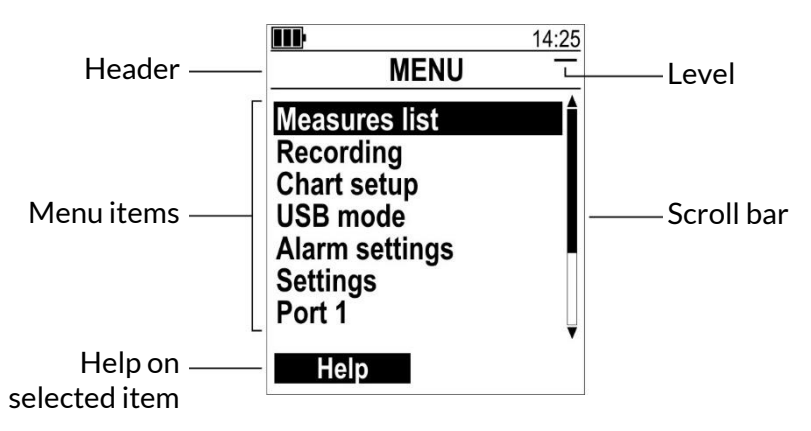

Use the down/up arrow keys to select an item, press OK to confirm.

The presence of the scroll bar indicates that there are additional items available beyond those displayed.

The left function key (**Help**) provides a description of the selected item. If the help function is entered, press the left function key (**Help off**) again to exit.

# • Attention!

It is not possible to access the menu if the instrument is logging.

### 6.1 Menu structure

The menu structure is shown below; each item is preceded by the level according to the bar symbology shown on the display.

| MENU                               | DESCRIPTION                                                                                                    |
|------------------------------------|----------------------------------------------------------------------------------------------------|
| – Measures list                    | Selection of the quantities to display and log                                                                                                    |
| – Recording                        | Only PRO D05                                                                                                    |
| = Start recording                  | Logging start                                                                                                    |
| = Set interval                     | Setting of logging interval: 1/2/5/10/15/30 s, 1/2/5/10/15/30 min, 1 h                                                                                                    |
| – Chart setup                      | Setting of the measurement graphical display                                                                                                    |
| = Channel select                   | Selection of parameters to be displayed graphically (up to 3 parameters, selectable from those enabled in the "Measures list" menu)                                                                                              |
| = Chart interval                   | Chart measurement interval: 1/2/5/10/15/30 s, 1/2/5/10 min                                                                                                    |
| – USB mode                         | Configurable only in <b>PRO D05</b> between COM interface (for logging and serial communication) or Mass storage (for viewing logging files from PC). In <b>PRO D01</b> the mode is always COM interface.                        |
| – Alarm settings                   | Type of alarm signaling: Off, acoustical (buzzer) and/or optical (flashing backlight and red flashing status LED)                                                                                                    |
| – Settings                         |                                                                                                    |
| = Device info                      | Displaying of instrument info (model, S/N, FW revision,)                                                                                                    |
| = Backlight                        | Backlight configuration                                                                                                    |
| ■ BL activation                    | Backlight duration: Off, 5 s, 30 s, 1 min, always On                                                                                                    |
| ■ BL intensity                     | Backlight intensity: Low, Medium, High                                                                                                    |
| = Auto-off                         | Auto-off setting: Off, 30 min, 1/2/4/6/12 h                                                                                                    |
| = Date & time                      | Setting of date and time (yyyy-mm-dd hh:mm:ss)                                                                                                    |
| = Time zone                        | UTC or CET time zone setting                                                                                                    |
| = Language                         | Selection of the menu language                                                                                                    |
| = Dark mode                        | Black background enabling/disabling                                                                                                    |
| = Factory reset                    | Reset to factory settings                                                                                                    |
| – Port x                           | Input number "x" measurement settings                                                                                                    |
| = Probe info                       | Information on the connected probe                                                                                                    |
| = Measures units                   | Setting of the unit(s) of measurement<br>The availability of the item depends on the probe connected                                                                                                    |
| = Alarm settings                   | Setting of the alarm thresholds                                                                                                    |
| ■ Alerting                         | Selection of the quantity with which to associate the alarm                                                                                                    |
| ≡ Min. alarm <sup>(*)</sup>        | Lower alarm threshold (alarm if measure < threshold)                                                                                                    |
| $\equiv$ Max. alarm <sup>(*)</sup> | Upper alarm threshold (alarm if measure > threshold)                                                                                                    |
| ≡ Hysteresis <sup>(*)</sup>        | Thresholds hysteresis                                                                                                    |
| = Correction                       | Measurement adjustment<br>The item is available only if the probe allows user calibration, and the items<br>available in this submenu depend on the type of probe connected (see the<br>Measurement adjustment chapter [> p.22]) |
| = Calibration type                 | Selection of factory or user calibration<br>The item is available only if the probe allows user calibration                                                                                                    |

<sup>(\*)</sup> The item does not appear if "Alerting" is set to "Off"; to display the item, first select a quantity to associate the alarm with.

To go back up one level within the menu, press the  $\leftarrow$  key. The **MENU** key allows exiting the menu directly and return to measurement mode from any level (except from parameter setting screens, from which you can exit only with  $\leftarrow$ ).

### 6.2 Configuring a parameter

Configuring a parameter may require choosing an option from those proposed, or setting a numerical value.

#### Configuring a parameter by choosing an option from those proposed:

The current setting is marked by the check mark. To change it, choose an option with the **down/up arrow** keys, then press **OK** to confirm.

Pressing the  $\leftarrow$  key it is possible to exit by canceling changes not yet confirmed.

| <b>1</b> 4:          | 25           |
|----------------------|--------------|
| ALARM SETTINGS       | =            |
| Off                  |              |
| Acoustical           | $\checkmark$ |
| Optical              |              |
| Acoustical & optical |              |
|                      |              |
|                      |              |
|                      |              |
|                      |              |
|                      |              |

#### Configuring a parameter by setting a numerical value:

Select the various digits using the function keys (< >). To change a digit, use the **down/up arrow** keys. When finished, press **OK** to confirm the value.

Pressing the  $\leftarrow$  key it is possible to exit by canceling changes not yet confirmed.

|                   | 14:25      |
|-------------------|------------|
| DATE & TIME       | =          |
| YYYY/MM/DD HH:mm  | :SS        |
| 2023/10/04 14:25: | 0 <u>€</u> |
|                   |            |
|                   |            |
| < >               |            |

#### 6.3 Selecting and sorting the quantities to be displayed

The **Measures list** menu item allows choosing which quantities to display and in which order.

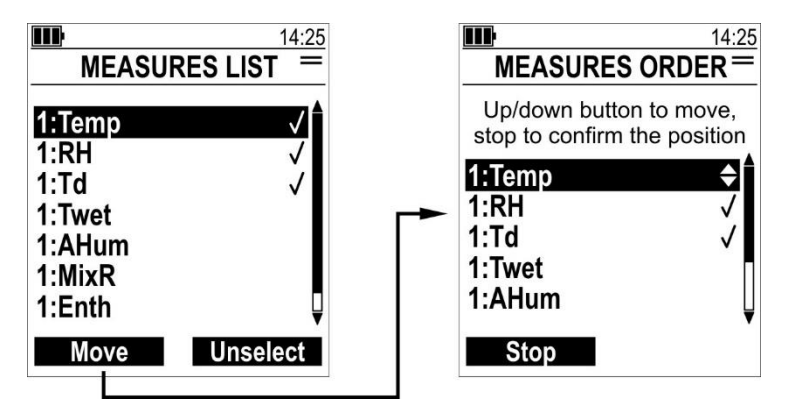

Enabled quantities are marked by the check mark. To enable or disable a quantity, select it with the **down/up arrow** keys, then press the right function key (**Select** or **Unselect** depending on whether the quantity is disabled or enabled).

The quantities are displayed in the measurement screens in the order in which they appear in this menu. To change the position of a quantity, select it with the **down/up arrow** keys, press the left function key (**Move**), move the quantity with the **down/up arrow** keys, and press the left function key (**Stop**).

The following are the symbols used for the humidity quantities (the actual availability of a quantity depends on the model of probe connected):

- **RH** Relative humidity
- Td Dew point
- Twet Wet bulb temperature
- AHum Absolute humidity
- MixR Mixing ratio
- Enth Specific enthalpy
- **PVP** Partial vapor pressure

#### 6.4 Favorite functions (menu shortcuts)

Frequently used menu items can be added to a list of favorite functions so that they are easily accessible without the need to navigate the menu structure.

To add a menu item to the list of favorite functions, select it in the menu and press the **F** key. Items added to the list of favorite functions are marked with the symbol  $\bigstar$ .

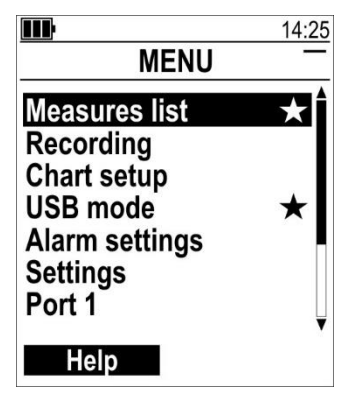

The favorite functions can be accessed from the measurement screens by pressing the **F** key. To execute a favorite function, select it with the **down/up arrow** keys, then press **OK** to confirm.

The list of the favorite functions can be edited by pressing the right function key (Edit).

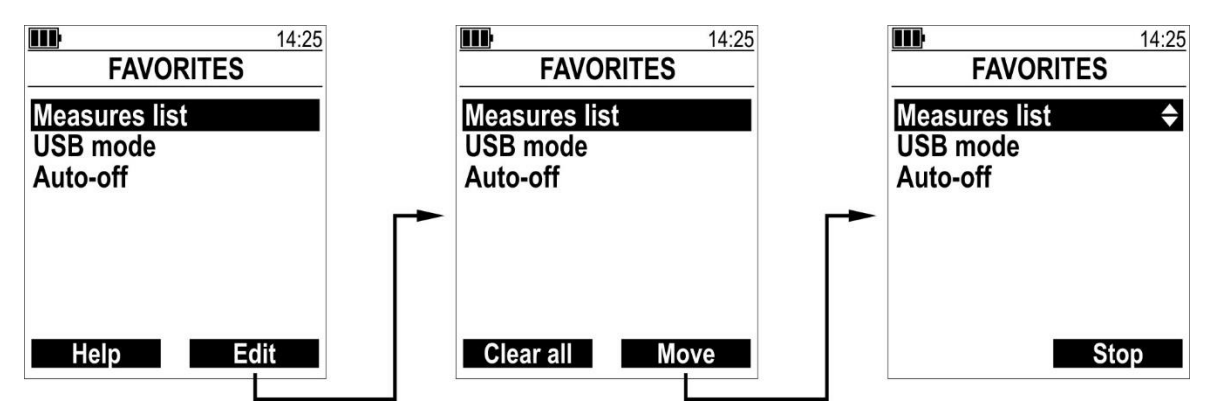

The left function key (Clear all) deletes the entire list.

To change the position of a function, select it with the **down/up arrow** keys, press the right function key (**Move**), move the quantity with the **down/up arrow** keys, and press the right function key (**Stop**).

Press the  $\leftarrow$  key to exit from the function list editing mode.

To delete a single menu item from the list of favorite functions, select it in the menu and press the F key: the symbol  $\bigstar$  disappears.

# 7 Measurement basics

The type of probe connected is automatically recognized by the instrument. The probe is factory calibrated and the calibration data are stored in the probe, which sends the measured value directly to the instrument.

#### 7.1 Temperature measurement

The sensor is located at the end of the probe.

**Immersion or penetration measurement**: immerse the probe stem for at least 60 mm; when measuring in liquids, stir the liquid if possible.

### Attention!

The measurement may be inaccurate if the probe stem is not sufficiently immersed, due to heat loss from the metal stem.

**Measurement in air/gases**: immerse the stem as much as possible in the fluid to be measured. The response time is shorter in the presence of flow; in the absence of flow, you can speed up the measurement by moving the probe, if possible.

### Attention!

The probe stem must be dry, otherwise a temperature lower than the actual temperature will be detected.

**Measurement of solid materials by contact**: the measuring surface should be flat and smooth; the probe should be perpendicular to the measuring plane. Probes with tip specially designed for contact measurements must be used. The ambient temperature and heat dissipation of the probe metal stem can affect the accuracy of the measurement.

### Attention!

For a more accurate and faster contact measurement, interpose thermally conductive paste between the measuring surface and the probe tip.

Measurement on non-metallic surfaces takes longer because of the poor thermal conductivity.

#### 7.2 Humidity measurement

Place the probe in the environment to be measured and, for a more accurate measurement, wait for the probe housing to reach thermal equilibrium with the environment.

Keep the probe away from heat or cold sources, walls, drafts, etc., so as to avoid temperature changes that can cause condensation, as well as slow down reaching measurement stability.

In case of a thermal jump, to accelerate reaching thermal equilibrium move the probe in a fanlike manner so that it is subjected to a slight air flow.

The sensitive end of the probe is protected by a filter that must be cleaned regularly. For best measurement results, use a probe with a filter type suitable for your application.

### Attention!

Do not expose the probe to direct sunlight, use appropriate shielding when using the probe outdoor.

#### 7.3 Pressure measurement

Depending on the probe connected, the instrument measures absolute, relative or differential pressure.

# • Attention!

Use hoses with a diameter compatible with the probe pressure ports. The inner diameter of the hose should not be too large to avoid pressure loss and should not be too small to avoid mechanically forcing the ports when inserting the hose.

# Caution!

- Use hoses suitable for the pressure to be measured.
- Do not exceed the maximum overpressure specified for the probe, the measuring sensor may be damaged.
- It is recommended that the hoses are not under pressure during connection.
- It is recommended to secure the hoses to the pressure ports with hose clamps when measuring pressures above 1 bar.

### 7.4 CO<sub>2</sub> measurement

During the measurement, it is recommended to stay not too close to the sensor, to avoid altering the  $CO_2$  values.

### 7.5 VOC (Volatile Organic Compounds) measurement

Volatile organic compounds are polluting chemicals that evaporate easily at ambient temperature and pressure. An excessive concentration of these substances in indoor environments reduces the air quality, causing discomfort or alterations in the health status of the occupants.

The VOC measurement provided by the instrument is not an absolute concentration, but it is a measurement:

- relative (compared to the average situation of the monitored environment);
- qualitative (index of better or worse than the average situation).

The sensor must therefore "adapt" to the environment to be monitored, so that the average pollution state (background value) of the environment can be determined. For this to happen, **it is necessary to leave the instrument operating in the environment to be monitored for at least 12 hours**.

After the time of adaptation to the environment, the state of VOC pollution is expressed as an index variable from 1 to 500 (dimensionless). The value 100 corresponds to the background value of the environment. Values below 100 indicate that VOC pollution is improving; values above 100 indicate that VOC pollution is worsening compared to the determined background value.

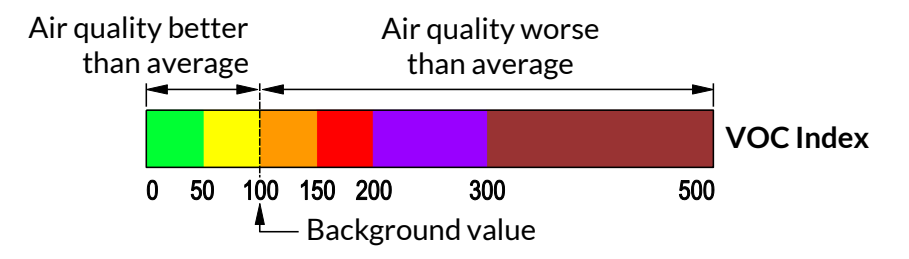

| VOC Index             | Air quality                  |
|-----------------------|------------------------------|
| VOC Index < 50        | Much better than average     |
| 50 < VOC Index < 100  | Slightly better than average |
| 100 < VOC Index < 150 | Slightly worse than average  |
| 150 < VOC Index < 200 | Somewhat worse than average  |
| 200 < VOC Index < 300 | Much worse than average      |
| 300 < VOC Index < 500 | Bad compared to average      |

The VOC index value is an average referring to the last 24 hours of monitoring.

Not being an absolute indication, the VOC measurement is not suitable for comparing different environments, because environments with a very different degree of pollution could generate similar values of the VOC index, being the index based on the background value of the environment.

### 7.6 Soil moisture (Volumetric Water Content) and temperature measurement

Insert the probe **completely** into the soil so that the entire handle is covered by the ground. The probe integrates a temperature sensor located inside the handle; therefore, it is necessary that the handle is immersed in the soil for a correct detection of the temperature.

After the introduction of the probe, fill in the empty spaces between the soil and the probe with some soil made powder. To obtain accurate measurements, the soil should be in contact with the electrodes and the probe handle.

The probe can be oriented in any direction, but it is advisable to place it vertically into the ground, so to not hinder the flow of water downward and to minimize the influence of the probe in the soil behavior.

# Attention!

- Do not use excessive force when introducing the probe, so to avoid irreparable damage to the electrodes. By means of an accessory, perform a hole into the soil deep enough to accommodate the probe. Never use the probe to make the hole in the soil.
- Indicate the presence of the probe during the soil maintenance operations (e.g. lawn mowing, ploughing, mechanized harvesting, etc.).
- To remove the probe from the soil, grab the handle and pull it upwards. During the extraction, remove the probe vertically, by avoiding tilt that would damage the electrodes. Do not remove the probe by pulling the cable.

### 7.7 General warnings on probes usage

For temperature or other measurements that are automatically temperature compensated, wait for thermal equilibrium between the sensitive part of the probe and the area to be measured before taking the measurement.

Thoroughly clean the probe after use.

## 🚺 Danger!

If the probe has a metal stem or other metal parts, be careful not to come into contact with live parts.

# Caution!

- Do not expose the probe to corrosive gases or liquids!
- Do not expose the probe to temperatures exceeding the operating limit specified for the probe, the measuring sensor may be damaged.
- Avoid performing measurements in the presence of high-frequency sources, microwaves or strong magnetic fields.
- Connect the probe to the instrument without forcing or bending the connectors or contacts!
- Do not deform or drop the probe!
- Bending within moderate radius is only allowed for mineral insulated probes.

### 7.8 Warning on USB port isolation

The instrument USB port is not galvanically isolated, and its connection, either to the PC or to an external power supply that is not isolated from ground, may affect the measurement when using a probe that is in contact with the measured medium. Under such conditions, always check the measurement with and without USB connected: if a difference in the detected value is noticed, disconnect USB, or use an external suitable USB isolator (for example, DFRobot FIT0860) to detect reliable measurements.

## 8 Measurement adjustment

For some quantities it is possible to apply a correction to the measurement or calibrate the probe at one or multiple points.

Correction/calibration is possible only if the user calibration type is set in the instrument (Port  $x \rightarrow$  Calibration type  $\rightarrow$  User menu item).

If the factory calibration type is set in the instrument (Port  $x \rightarrow$  Calibration type  $\rightarrow$  Factory menu item), the parameters in Port  $x \rightarrow$  Correction  $\rightarrow$  quantity menu will be visible in read-only mode.

In case of erroneous correction/calibration, it is always possible to reset the user calibration parameters to the factory values by selecting Port  $x \rightarrow$  Correction  $\rightarrow$  quantity  $\rightarrow$  Factory defaults  $\rightarrow$  Yes. Restoring factory values does not change the type of calibration in use, which remains user.

#### 8.1 Temperature

Select **Port**  $x \rightarrow$  **Correction**  $\rightarrow$  **Temperature**. The options available depend on the type of probe connected.

• DX 115 / DX 310 / DX 311 probes

It is possible to calibrate the temperature in 1, 2 or 3 points, or to characterize the Pt100 sensor by entering the parameter  $R_0$  (resistance at 0 °C) and the coefficients A, B and C of the Callendar-Van Dusen equation. Available options are:

- $\circ$  **R0**: parameter R<sub>0</sub> (resistance at 0 °C) of the Callendar-Van Dusen equation.
- A: coefficient A of the Callendar-Van Dusen equation.
- **B**: coefficient B of the Callendar-Van Dusen equation.
- **C**: coefficient C of the Callendar-Van Dusen equation.
- **Point 0 °C**: first calibration point (settable -10...40 °C).
- **Point 100 °C**: second calibration point (settable 60...140 °C).
- **Point 400 °C**: third calibration point (settable 200...500 °C).

When calibrating the probe at one of the available points, the RO, A, B and C values of the Callendar-Van Dusen equation are automatically updated.

• DX 330 probe

It is possible to calibrate the temperature in 1 or 2 points, or to add an offset to the measurement. Available options are:

- **Point 0 °C**: first calibration point.
- **Point 100 °C**: second calibration point.
- Offset: correction of the measurement by adding an offset.

#### Calibration in one of the available points:

Immerse the probe it in a reference bath (if the probe can be immersed) or place it in an environment of known temperature (e.g., a climatic chamber); then, select the point to be

calibrated in the menu.

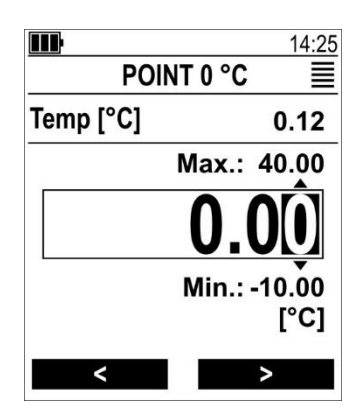

In the upper part of the display, the current temperature measurement is shown. In the center of the display, the exact calibration value should be set.

Select the various digits using the function keys (< >). To change a digit, use the **down/up arrow** keys. When finished, press **OK** to confirm the value.

Pressing the  $\leftarrow$  key it is possible to exit by canceling changes not yet confirmed.

#### Offset in DX 330 probe:

Correcting the temperature with the **Offset** option in the DX 330 probe is absolutely similar to calibration in a point: the current temperature measurement is shown in the upper part of the display, and the correct measurement value should be set in the center.

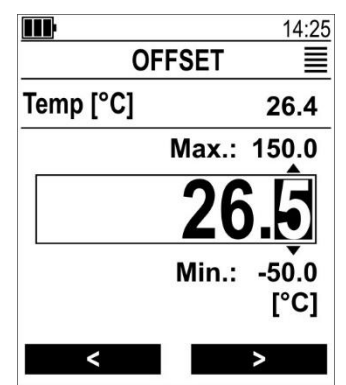

### 8.2 Relative humidity

Select Port  $x \rightarrow$  Correction  $\rightarrow$  Rel. Humidity. The options available depend on the type of probe connected.

### • DX 310 / DX 311 probes

It is possible to calibrate the relative humidity in multiple points (up to 5). Available options are:

- **Point 11%**: first calibration point (settable 0...25%).
- **Point 33 %**: second calibration point (settable 30...36%).
- Point 50 %: third calibration point (settable 38...70%).
- **Point 75 %**: fourth calibration point (settable 72...78%).
- **Point 85 %**: fifth calibration point (settable 80...95%).

• DX 330 probe

It is possible to calibrate the relative humidity in 1 or 2 points. Available options are:

- **Point 33 %:** second calibration point.
- **Point 75 %**: fourth calibration point.

#### Calibration in one of the available points:

Place the probe in an environment of known relative humidity (e.g., a climatic chamber or a container with salt saturated solution); then, select the point to be calibrated in the menu.

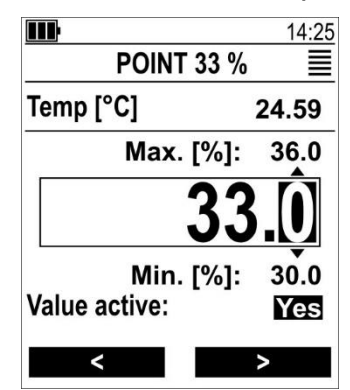

In the upper part of the display, the current temperature measurement is shown, useful in case a salt saturated solution, whose relative humidity value depends on the temperature, is used for calibration. In the middle part of the display, the exact relative humidity calibration value should be set.

Select the various digits using the function keys (< >). To change a digit, use the **down/up arrow** keys. When finished, press **OK** to confirm the value.

The "Value active" parameter, displayed in DX 310 and DX 311 probes, indicates whether or not the calibration point is used in the relative humidity measurement. The "Value active " setting is changed by pressing the **F** key. The parameter is automatically set to "Yes" if a digit of the calibration value is changed.

Pressing the  $\leftarrow$  key it is possible to exit by canceling changes not yet confirmed.

# Attention!

- For an accurate calibration, wait until the probe housing reaches thermal equilibrium and the measurement is stable before calibrating a point.
- If a saturated salt solution is used, check the value of the solution at the calibration temperature.

#### 8.3 Atmospheric pressure

In the DX 330 probe, an offset can be added to the atmospheric pressure measurement by selecting Port  $x \rightarrow$  Correction  $\rightarrow$  Atm. Pressure  $\rightarrow$  Offset.

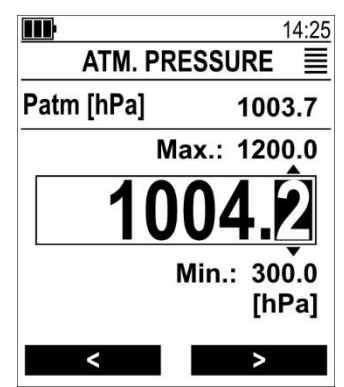

In the upper part of the display, the current atmospheric pressure measurement is shown. In the center of the display, the exact calibration value should be set.

Select the various digits using the function keys (< >). To change a digit, use the **down/up arrow** keys. When finished, press **OK** to confirm the value.

Pressing the  $\leftarrow$  key it is possible to exit by canceling changes not yet confirmed.

### 8.4 CO<sub>2</sub>

In the DX 330 probe, it is possible to calibrate the  $CO_2$  measurement in 1 or 2 points, or to add an offset to the measurement.

Select Port  $x \rightarrow$  Correction  $\rightarrow$  Carbon Dioxide. Available options are:

- **Point 400 ppm**: first calibration point.
- **Point 5000 ppm**: second calibration point.
- Offset: correction of the measurement by adding an offset.

#### Calibration in one of the available points:

Place the probe in an environment of known  $CO_2$  and wait for the measurement to stabilize; then, select the point to be calibrated in the menu.

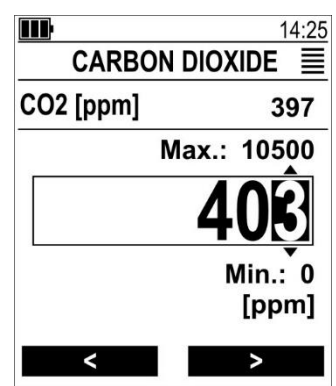

In the upper part of the display, the current  $CO_2$  measurement is shown. In the center of the display, the exact calibration value should be set.

Select the various digits using the function keys (< >). To change a digit, use the **down/up arrow** keys. When finished, press **OK** to confirm the value. Pressing the  $\leftarrow$  key it is possible to exit by canceling changes not yet confirmed.

After pressing OK, the instrument performs a procedure to verify the stability of the measurement: wait for the completion of the procedure, avoiding standing too close to the probe so as not to alter the measurement.

#### Offset:

Correcting the measurement with the **Offset** option is absolutely similar to calibration in a point: the current temperature measurement is shown in the upper part of the display, and the correct measurement value should be set in the center.

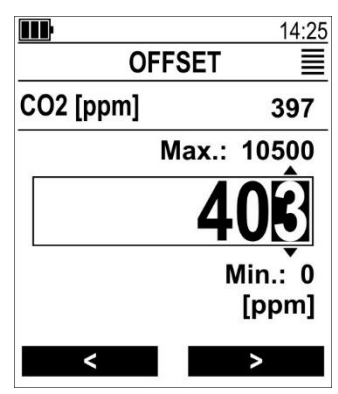

# 9 Logging (PRO D05 only)

The logging function stores in the memory of the instrument the detected measurement, along with the date and time of each sample. The data are stored in **CSV** format.

Logging is automatic according to the set interval. To start logging, select the **Start recording** item from the **Recording** menu.

# Attention!

- To use the logging function, the **USB mode** menu item must be set to **COM interface**.
- The Logging function records only the quantities enabled in the measurement screens. Before starting logging, make sure that all quantities of interest are enabled.

By selecting "Start recording," the instrument automatically exits the menu. It is not possible to access the menu during logging.

The logging activation is highlighted by the rec symbol in the status bar of the display. During logging, the status LED briefly flashes green every 5 seconds.

With logging active, in the measurement screens the left function key assumes the function of **Stop** logging.

During logging, the instrument auto-off is disabled.

#### 9.1 Viewing the logged data

The instrument can be connected to the PC via a standard USB-C cable. The instrument is viewed by the PC as a mass storage device containing the various log files in CSV format.

### **U** Attention!

For viewing files from PC, logging must be off and the **USB mode** menu item must be set to **Mass storage**.

The files can be opened with any standard software capable of reading CSV files, or, the **ProXware** application software can be used.

#### 9.2 Deleting the logged data

The log files can be erased from the PC using a file manager.

# 10 Serial communication

Serial commands can be sent to the instrument, to read the instrument information and the measurements.

To send serial commands to the instrument, the **USB mode** menu item must be set to **COM interface**.

In the serial communication software used <sup>(1)</sup>, the PC COM port number to which the instrument is connected has to be set.

Recommended communication parameters:

- Baud rate = 115200
- Data bits = 8
- Stop bits = 1
- Parity = None

The full list of commands supported by the model, with their description, is obtained by sending the following command:

#### GetCommandList: 0<CR><LF>

<CR> = Carriage Return <LF> = Line Feed

Between the characters ":" and "0" of the command there is a space.

All command strings sent to the instrument must be terminated by the *CR*>*LF*> control characters.

<sup>&</sup>lt;sup>1</sup> Any standard serial communication software, e.g., "HTerm", can be used.

# **11** Battery management

If the external power supply is not connected, the battery symbol on the display indicates the battery charge level.

If the battery charge is insufficient to ensure a correct measurement, the instrument turns off. The data remains stored even with low batteries.

In case of discharged batteries:

- **PRO D01** It is necessary to replace the batteries: unscrew the battery cover fixing screw and remove the cover, take out the exhausted batteries and insert 4 new AA size alkaline batteries [▶ p.9], then screw the cover back on.
- **PRO D05** It is necessary to recharge the batteries by connecting the external power supply to the USB port of the instrument.

## • Attention!

- For a fast charging of the batteries in **PRO D05**, the power supply must be able to provide at least **900 mA**.
- The actual battery autonomy depends on the number and type of probes connected. If you plan to use the instrument on battery power alone, make sure the charge is sufficient to complete the measurements.

If PRO D05 is turned off and external power is connected, the display shows the percentage of battery charge. If charging is in progress, the empty, half-full and full battery symbols appear cyclically. When charging is complete, the battery-full symbol remains. If the batteries are missing or non-rechargeable batteries are used, a warning message appears.

#### Tips:

To increase the battery autonomy, it is possible to reduce the brightness of the backlight and/or enable the instrument auto-off (see Configuration chapter [> p.13]).

#### Prolonging the life of the rechargeable batteries:

- When first used, make a full charge.
- Do not leave the batteries discharged for a long time.
- Do not allow batteries to over-discharge, recharge them when the battery symbol on the display reaches the minimum level.

### 🚹 Danger!

- Do not short-circuit the batteries, they may explode with serious risk to people!
- Do not use charging devices different from those indicated!
- Do not overcharge the batteries by leaving them on charge for a long time after reaching the full charge status!
- Do not expose the batteries to high temperature!
- Do not throw the batteries into fire!

# Caution!

**Disposal:** Dispose the exhausted batteries in the appropriate bins or deliver them to authorized collection centers. Comply with current regulations.

# 12 Maintenance

It is recommended to perform a calibration check of the instrument and connected probes annually at accredited laboratories.

#### 12.1 Cleaning

Do not use aggressive cleaning agents or incompatible with the materials indicated in the technical specifications. For cleaning, use a soft dry cloth or slightly dampened with clean water.

#### 12.2 Storage

It is advisable to remove the batteries if the product is stored for a long time.

# Caution!

Do not store the product where:

- Humidity is high.
- The product is exposed to direct sunlight.
- The product is exposed to a source of high temperature.
- There are strong vibrations.
- There is vapor, salt and/or corrosive gas.

#### 12.3 Disposal

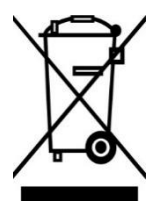

Electrical and electronic equipment marked with specific symbol in compliance with 2012/19/EU Directive must be disposed of separately from household waste. European users can hand them over to the dealer or to the manufacturer when purchasing a new electrical and electronic equipment, or to a WEEE collection point designated by local authorities. Illegal disposal is punished by law.

Disposing of electrical and electronic equipment separately from normal waste helps to preserve natural resources and allows materials to be recycled in an environmentally friendly way without risks to human health.

# **13** Technical specifications

| Input channels                  | PRO D01: 1<br>PRO D05: 2 (PRO D05.2) or 3 (PRO D05.3)<br>M12 connector                                                                                             |
|---------------------------------|----------------------------------------------------------------------------------------------------|
| Storage capacity (only PRO D05) | Up to 1 million data sets, file system based (CVS files).<br>Each data set includes measurements of all channels<br>and date/time stamp.                           |
| Logging type (only PRO D05)     | Automatic with manual start/stop                                                                                                    |
| Logging interval (only PRO D05) | 1, 2, 5, 10, 15, 30 s / 1, 2, 5, 10, 15, 30 min / 1 h                                                                                                    |
| Measurement rate                | 2 meas./s                                                                                                    |
| Clock                           | User settable RTC<br>Max. drift 1 min/month @ 25 °C                                                                                                    |
| Display                         | 140 x 160 dot matrix backlit LCD<br>Visible area 42 x 50 mm                                                                                                    |
| User interface                  | Multilingual                                                                                                    |
| PC connection                   | USB-C, Mass Storage Device (only PRO D05)                                                                                                    |
| Power supply                    | <b>PRO D01</b> : 4 x AA alkaline batteries (non-rechargeable)<br><b>PRO D05</b> : 4 x AA NiMH rechargeable batteries<br>External 5 Vdc via USB C                   |
| Power consumption               | 10 mA typ. (excluding probes)                                                                                                    |
| Battery autonomy                | <ul> <li>&gt; 200 h typ. continuous operation (backlight off).</li> <li>The effective autonomy depends on the number and<br/>type of connected sensors.</li> </ul> |
| Auto power off                  | Yes, user configurable                                                                                                    |
| Operating conditions            | -550 °C / 085 %RH non-condensing                                                                                                    |
| Storage temperature             | -2565 °C (without batteries)                                                                                                    |
| Protection degree               | IP 67 (except probe connection)<br>IK 06                                                                                                    |
| Dimensions                      | 170 x 78 x 38 mm                                                                                                    |
| Weight                          | PRO D01: 340 g approx.<br>PRO D05.2: 370 g approx.<br>PRO D05.3: 380 g approx.                                                                                     |
| Housing material                | ABS, TPE (side protection), Polyester (front panel)                                                                                                    |

# 14 Attachable probes and accessories

For the available DX series digital probes, please visit Senseca website.

Accessories:

CASE PRO-400

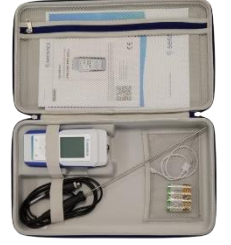

Case for PRO Line. Recess for one instrument, space for accessories, carrying handle, zipper. Dimensions:  $415 \times 245 \times 70 \text{ mm}$  (W x H x D). Art. No. 486900

#### senseca.com

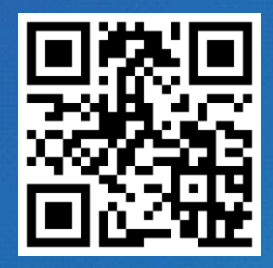

Senseca Germany GmbH Hans-Sachs-Strasse 26 93128 Regenstauf GERMANY info@senseca.com

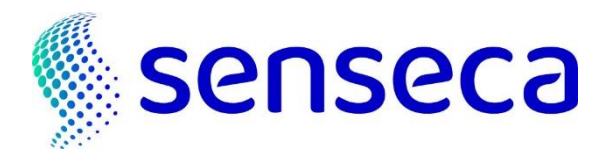